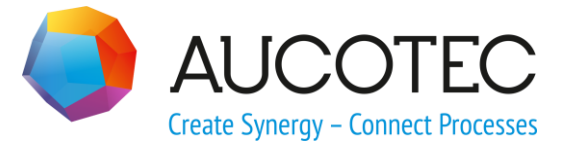

# **Engineering Base**

# **R&I Sperren**

03.04.2018

AUCOTEC AG

Oldenburger Allee 24 D-30659 Hannover Phone:+49 (0)511 61 03-0 Fax: +49 (0)511 61 40 74

www.aucotec.com

**Urheberrecht**: Alle Rechte, insbesondere das Recht der Vervielfältigung und Verbreitung sowie der Übersetzung, bleiben vorbehalten. Kein Teil dieses Buches darf ohne vorherige schriftliche Zustimmung von **AUCOTEC AG** in irgendeiner Form durch Fotokopie, Mikrofilm oder andere Verfahren reproduziert oder unter Verwendung elektronischer Systeme verarbeitet, vervielfältigt oder verbreitet werden.

**Haftungsausschluss:** Texte und Software wurden mit größter Sorgfalt erarbeitet. Herausgeber und Autoren können für etwaige fehlerhafte Angaben und deren Folgen weder eine juristische noch irgendeine Haftung anders lautender Art übernehmen.

**Warenzeichen:** Engineering Base® ist ein eingetragenes Warenzeichen der AUCOTEC AG, Deutschland. Microsoft Office Visio®, Microsoft SQL Server und Windows® sind eingetragene Warenzeichen der Microsoft Corporation, USA.

# Inhalt

| 1   | Der Assistent R&I Sperren1               |   |
|-----|------------------------------------------|---|
| 1.1 | Regeln für das Sperren von Objekten5     | 5 |
| 1.2 | Darstellung gesperrter Objekte in Visio7 | , |

## **1** Der Assistent R&I Sperren

R&I Diagramme sind die Hauptdokumente bei der Planung einer Anlage. Nach dem Freigeben dieser Dokumente sollen die Blätter und die darauf dargestellten Anlagenobjekte vor Änderungen und Löschung geschützt sein.

Mit dem Assistenten **R&I Sperren** ist es möglich, R&I-Diagramme und deren Inhalte für nachfolgende Gewerke freizugeben und die Anlagenobjekte und die zugehörigen Daten zu schützen (sperren).

Nach dem Sperren können weiterhin neue Elemente auf dem Blatt platziert und geschützte Elemente verschoben werden, am besten mit StayConnect-Modus. Bei gesperrten Objekten können nicht geschützte Attribute bearbeitet werden.

#### Voraussetzungen für die Verwendung des Assistenten

- Eine der folgenden Lizenzen muss aktiviert sein
  - EB Process Engineering(1104)
  - EB Plant Engineering (1106)
  - EB Plant Engineering (Campus) (1107)
  - EB Plant Operation (1108)
- In den Projekteigenschaften/Zugriffssteuerung muss f
  ür den Anwender die Genehmigung R&I-Diagramm sperren markiert sein, ansonsten kann der Assistent nicht gestartet werden.
- Alle Blätter müssen geschlossen sein. Ist dies nicht der Fall, wird eine Abfrage angezeigt, ob die Blätter vom Assistenten gesichert und geschlossen werden sollen.
- Zum Sperren von Blättern muss der Anwender exklusiven Zugriff auf die Blätter haben. Ist dies nicht der Fall, wird eine Meldung angezeigt.
- Damit ein R&I Diagramm im Assistenten angezeigt wird, muss am Blatt unter **Intelligente Diagrammtypen R&I-Diagramm** markiert sein.

#### Wie Sie den Assistenten starten

- 1. Wählen Sie im **Engineering Base Explorer** den Systemordner **Dokumente**, einen Unterordner, eine Zeichnung oder einen Blatt. Eine Mehrfachselektion ist möglich.
- 2. Klicken Sie im Kontextmenü **R&I Sperren**.

Der Dialog **RI& Sperren** wird geöffnet.

| R&I Sperren 1.0.9.0                                                                                                    | _  |       | $\times$ |
|----------------------------------------------------------------------------------------------------|----|-------|----------|
| Aktion<br>Sperren      Entsperren                                                                                                    |    |       |          |
| <ul> <li>▲ Dokumente</li> <li>▲ R&amp;I-Schema</li> <li>▲ Ordner 1</li> <li>▶ ♥ Blatt 1 (P01.FD)</li> <li>▶ ♥ Blatt 2 (P01.FD)</li> <li>▲ Ordner 2</li> <li>▶ ♥ Blatt 2</li> <li>□ ♥ Blatt 2</li> </ul> |    |       |          |
| 0 Optionen                                                                                                    | ОК | Abbre | chen     |

Im Dialog werden alle Blätter vom intelligenten Diagrammtyp **R&I-Diagramm** mit den zugehörigen übergeordneten Zeichnungen und Ordnern angezeigt.

Bei Diagrammen, die bereits gesperrt sind, ist das Kästchen markiert und grau hinterlegt.

3. Wählen Sie, ob Sie Blätter **Sperren** oder **Entsperren** wollen.

Im Dialog **Entsperren** werden alle gesperrten Blätter mit ihren Attributen **R&I gesperrt durch** und **R&I gesperrt am** angezeigt.

- 4. Markieren Sie die Blätter, die gesperrt oder entsperrt werden sollen.
- 5. Klicken Sie auf **Optionen**.

|                                                                                                    | -            | 5          |          |
|----------------------------------------------------------------------------------------------------|--------------|------------|----------|
| R&I Sperren Optionen                                                                                                    | _            |            | $\times$ |
| <ul> <li>Starte Dokumentenrevision nach dem Sperren (R</li> <li>Vor jeder Aktion Statusinformationen erfragen</li> </ul> | Revision mus | s aktiv se | ein).    |
| Konfigurieren                                                                                                    |              |            |          |
| Assistent nach Sperren starten                                                                                           |              |            | . X      |
| Assistent nach dem Entsperren starten                                                                                    |              |            |          |
|                                                                                                    |              |            | . X      |
|                                                                                                    | OK           | Abbr       | echen    |

Der Dialog **R&I Sperren Optionen** wird angezeigt.

- 6. Wählen Sie die gewünschten Optionen.
- 7. Klicken Sie **OK**, um die markierten Blätter zu sperren oder zu entsperren.

Beim Sperren wird am Blatt und an den darauf dargestellten Objekten das Systemattribut **Gesperrt durch R&I** gesetzt. Attribute mit Inhalt erhalten ebenfalls die Eigenschaft **Gesperrt durch R&I**. Diese Attribute werden in blau dargestellt.

Am Blatt werden unter dem Reiter **Allgemeine Attribute** die Attribute **R&I gesperrt durch** und **R&I gesperrt am** mit dem Kürzel des Anwenders und dem aktuellen Datum gefüllt.

Beim Entsperren wird die Markierung am Systemattribut **Gesperrt durch R&I** entfernt. An den vorher gesperrten Attributen wird die Markierung an der Eigenschaft **Gesperrt durch R&I** ebenfalls entfernt. Die Inhalte der Attribute **R&I gesperrt durch** und **R&I gesperrt am** werden gelöscht.

#### Optionen

| Option                               |                                                                                                    |
|--------------------------------------|----------------------------------------------------------------------------------------------------|
| Revision nach<br>Sperren starten     | Nach dem Beenden des Assistenten wird automatisch eine<br>Revision gestartet und der Dialog <b>Assistent für eine neue</b><br><b>Revision</b> angezeigt. |
|                                      | Voraussetzung hierfür ist, dass das Revisionsmanagement aktiviert ist und eine Basisrevision existiert.                                                  |
| Vor jeder Aktion<br>Statusinformati- | Beim Sperren oder Entsperren der R&I-Diagramme können<br>Statusinformationen für die Blätter erfragt werden.                                             |
| onen erfragen                        | Die Statusattribute können über <b>Dialog definieren</b> zu den angezeigten Standardattributen hinzugefügt werden.                                       |
|                                      | Über <b>Konfigurieren</b> wird der Dialog <b>R&amp;I Sperren – Sta-</b><br>tusinformation konfigurieren geöffnet.                                        |

|                                                                                                |                                                                                                    |                                                                                                    | -                                                                                                    |                                                                                   |                                                                        |                                                        |                              |
|------------------------------------------------------------------------------------------------|----------------------------------------------------------------------------------------------------|----------------------------------------------------------------------------------------------------|----------------------------------------------------------------------------------------------------|-----------------------------------------------------------------------------------|------------------------------------------------------------------------|--------------------------------------------------------|------------------------------|
|                                                                                                |                                                                                                    |                                                                                                    |                                                                                                    |                                                                                   |                                                                        |                                                        |                              |
| St                                                                                             | atusattribute                                                                                                    | auswählen                                                                                                    |                                                                                                    |                                                                                   |                                                                        |                                                        |                              |
|                                                                                                | Z Disziplinpł                                                                                                    | nase                                                                                                    |                                                                                                    |                                                                                   |                                                                        |                                                        |                              |
|                                                                                                | Datenversi                                                                                                    | ion                                                                                                    |                                                                                                    |                                                                                   |                                                                        |                                                        |                              |
|                                                                                                | Status 1                                                                                                    |                                                                                                    |                                                                                                    |                                                                                   |                                                                        |                                                        |                              |
|                                                                                                | Status 2                                                                                                    |                                                                                                    |                                                                                                    |                                                                                   |                                                                        |                                                        |                              |
|                                                                                                | Status 3                                                                                                    |                                                                                                    |                                                                                                    |                                                                                   |                                                                        |                                                        |                              |
|                                                                                                | Status 4                                                                                                    |                                                                                                    |                                                                                                    |                                                                                   |                                                                        |                                                        |                              |
|                                                                                                | Daten erst                                                                                                    | ellt/aeändert d                                                                                                    | urch                                                                                                    |                                                                                   |                                                                        |                                                        |                              |
|                                                                                                | Frstellung                                                                                                    | s-/Änderungsd                                                                                                    | atum                                                                                                    |                                                                                   |                                                                        |                                                        |                              |
|                                                                                                | Zugeordne                                                                                                    | eter Bearbeiter                                                                                                    |                                                                                                    |                                                                                   |                                                                        |                                                        |                              |
|                                                                                                | I Fälligkeit                                                                                                    |                                                                                                    |                                                                                                    |                                                                                   |                                                                        |                                                        |                              |
|                                                                                                | 🛽 Qualitätsp                                                                                                    | rüfung von                                                                                                    |                                                                                                    |                                                                                   |                                                                        |                                                        |                              |
|                                                                                                | Priorität de                                                                                                    | er Änderung                                                                                                    |                                                                                                    |                                                                                   |                                                                        |                                                        |                              |
| Wäł                                                                                            | ilen Sie das i                                                                                                    | nkrementelle S                                                                                                    | tatusattribut                                                                                                 |                                                                                   |                                                                        |                                                        |                              |
| Da                                                                                             | tenversion                                                                                                    |                                                                                                    |                                                                                                    |                                                                                   |                                                                        |                                                        |                              |
| Wäh<br><b>Ink</b><br>wir l                                                                     | ilen Sie di<br>r <b>emente</b> l<br>pei jedem                                                                                                    | e gewünsch<br>I <b>les Status</b><br>Import erh                                                                                                    | nten Statu<br>attribut:<br>nöht. Das                                                                          | usattr<br>Der V<br>hier g                                                         | bute a<br>Vert di<br>Jewählt                                           | us.<br>eses A<br>e Attri                               | ttrib                        |
| Wäh<br>Ink<br>wir l<br>nich<br>Wirc<br>sich                                                    | llen Sie di<br>r <b>emente</b> l<br>pei jedem<br>t in der ol<br>l das Spei<br>der Dialo                                                                                                    | e gewünsch<br>I <b>les Status</b><br>Import erh<br>bigen Liste<br>rren oder E<br>a <b>R&amp;I Spe</b>                                                                                 | nten Statu<br>attribut:<br>nöht. Das<br>markiert s<br>ntsperren<br><b>rren – St</b>                           | usattr<br>Der V<br>hier g<br>sein.<br>mit <b>(</b>                                | ibute a<br>Wert di<br>Jewählt<br><b>DK</b> gesi                        | us.<br>eses A<br>te Attri<br>tartet,                   | ttrib<br>but<br>öffn         |
| Wäh<br>Ink<br>wir<br>nich<br>Wirc<br>sich<br>füge                                              | llen Sie di<br>r <b>emente</b> l<br>dei jedem<br>t in der ol<br>das Sper<br>der Dialo<br><b>en</b> .                                                                                                    | e gewünsch<br>Il <b>es Status</b><br>Import erh<br>bigen Liste<br>rren oder E<br>g <b>R&amp;I Spe</b>                                                                                 | nten Statu<br>a <b>attribut:</b><br>nöht. Das<br>markiert s<br>ntsperren<br><b>rren – St</b>                  | usattr<br>Der V<br>hier <u>c</u><br>sein.<br>mit <b>(</b><br>t <b>atus</b> )      | bute a<br>Wert di<br>Jewählt<br>OK gesi                                | us.<br>eses A<br>te Attri<br>tartet,<br>a <b>tione</b> | ttrib<br>but<br>öffn         |
| Wäh<br>Ink<br>wir l<br>nich<br>Wirc<br>sich<br>füge                                            | Ilen Sie di<br>rementel<br>Dei jedem<br>t in der ol<br>das Sper<br>der Dialo<br>en.<br>R&I Sperren                                                                                                    | e gewünsch<br>Il <b>es Status</b><br>Import erh<br>bigen Liste<br>rren oder E<br>g <b>R&amp;I Spe</b><br>- Statusinformat                                                             | nten Statu<br>a <b>attribut:</b><br>nöht. Das<br>markiert :<br>ntsperren<br><b>rren – St</b><br>tion einfügen | usattr<br>Der V<br>hier g<br>sein.<br>mit <b>(</b><br>t <b>atus</b> i             | bute a<br>Wert di<br>Jewählt<br>DK gest                                | us.<br>eses A<br>te Attri<br>tartet,<br>a <b>tione</b> | ttrib<br>but<br>öffn<br>en e |
| Wäh<br>Ink<br>wir I<br>nich<br>Wirc<br>sich<br>füge                                            | Ilen Sie di<br>rementel<br>Dei jedem<br>t in der ol<br>das Sper<br>der Dialo<br>en.<br>R&I Sperren                                                                                                    | e gewünsch<br>Iles Status<br>Import erh<br>bigen Liste<br>rren oder E<br>g <b>R&amp;I Spe</b>                                                                                         | nten Statu<br>a <b>attribut:</b><br>nöht. Das<br>markiert s<br>ntsperren<br><b>rren – St</b><br>tion einfügen | usattr<br>Der V<br>hier <u>c</u><br>sein.<br>mit <b>(</b><br>t <b>atus</b> )      | bute a<br>Wert di<br>Jewählt<br>DK gest                                | us.<br>eses A<br>tartet,<br>atione                     | ttrib<br>but<br>öffn<br>en e |
| Wäh<br>Ink<br>wir I<br>nich<br>Wirc<br>sich<br>füge                                            | Ilen Sie di<br>rementel<br>Dei jedem<br>t in der ol<br>das Sper<br>der Dialo<br>en.<br>R&I Sperren                                                                                                    | e gewünsch<br>Iles Status<br>Import erh<br>bigen Liste<br>rren oder E<br>g <b>R&amp;I Spe</b><br>- Statusinformat                                                                     | nten Statu<br>a <b>attribut:</b><br>nöht. Das<br>markiert s<br>ntsperren<br><b>rren – St</b>                  | usattr<br>Der <u>G</u><br>hier <u>g</u><br>sein.<br>mit <b>(</b><br>t <b>atus</b> | bute a<br>Wert di<br>Jewählt<br>DK ges<br>inform                       | us.<br>eses A<br>tartet,<br>atione                     | ttrik<br>but<br>öffr<br>en e |
| Wäh<br>Ink<br>wir l<br>nich<br>Wirc<br>sich<br>fügo<br>Sta                                     | Ilen Sie di<br>rementel<br>pei jedem<br>t in der ol<br>das Sper<br>der Dialo<br>en.<br>R&I Sperren                                                                                                    | e gewünsch<br>Iles Status<br>Import erh<br>bigen Liste<br>rren oder E<br>g <b>R&amp;I Spe</b><br>- Statusinformat                                                                     | nten Statu<br>a <b>attribut:</b><br>nöht. Das<br>markiert s<br>ntsperren<br><b>rren – St</b>                  | usattr<br>Der V<br>hier <u>c</u><br>sein.<br>mit <b>(</b><br>t <b>atus</b> )      | bute a<br>Wert di<br>Jewählt<br>OK gest                                | us.<br>eses A<br>tartet,<br>atione                     | ttrik<br>but<br>öffr<br>en e |
| Wäh<br>Ink<br>wir I<br>nich<br>Wircsich<br>füge                                                | Ilen Sie di<br>rementel<br>Dei jedem<br>t in der ol<br>das Sper<br>der Dialo<br>en.<br>R&I Sperren<br>atusinformation<br>isziplinphase<br>aten erstellt/g                                                                                   | e gewünsch<br>Iles Status<br>Import erh<br>bigen Liste<br>rren oder E<br>g <b>R&amp;I Spe</b><br>- Statusinformat                                                                     | nten Statu<br>sattribut:<br>nöht. Das<br>markiert s<br>ntsperren<br>rren – St                                 | usattr<br>Der V<br>hier g<br>sein.<br>mit (<br>tatus                              | bute a<br>Wert di<br>Jewählt<br>OK ges<br>inform                       | us.<br>eses A<br>tartet,<br>atione                     | ttrik<br>but<br>öffr<br>en e |
| Wäł<br>Ink<br>wir l<br>nich<br>Wircsich<br>fügo<br>Sta<br>D<br>En                              | Ilen Sie di<br>rementel<br>pei jedem<br>t in der ol<br>das Sper<br>der Dialo<br>en.<br>R&I Sperren<br>atusinformation<br>isziplinphase<br>aten erstellt/g<br>stellungs-/Är                                                                  | e gewünsch<br>Iles Status<br>Import erh<br>bigen Liste<br>rren oder E<br>g <b>R&amp;I Spe</b><br>- Statusinformat                                                                     | nten Statu<br>attribut:<br>nöht. Das<br>markiert s<br>ntsperren<br><b>rren – St</b>                           | usattr<br>Der V<br>hier <u>c</u><br>sein.<br>mit <b>(</b><br>t <b>atus</b> )      | ok<br>bute a<br>Nert di<br>jewählt<br><b>DK</b> gest<br>i <b>nform</b> | us.<br>eses A<br>tartet,<br>atione                     | ttrik<br>but<br>öffr<br>en e |
| Wäh<br>Ink<br>wir I<br>nich<br>Wircc<br>sich<br>fügo<br>Sta<br>D<br>D<br>Er<br>Z               | Ilen Sie di<br>rementel<br>Dei jedem<br>t in der ol<br>das Sper<br>der Dialo<br>en.<br>R&I Sperren<br>atusinformation<br>isziplinphase<br>aten erstellt/g<br>stellungs-/Är                                                                  | e gewünsch<br>Iles Status<br>Import erh<br>bigen Liste<br>rren oder E<br>g <b>R&amp;I Spe</b><br>- Statusinformat<br>onen einfügen -<br>geändert durch<br>nderungsdatum<br>Bearbeiter | nten Statu<br>sattribut:<br>nöht. Das<br>markiert s<br>ntsperren<br>rren – St                                 | usattr<br>Der V<br>hier g<br>sein.<br>mit (<br>tatus                              | OK<br>Dert di<br>Jewählt<br>DK gest                                    | us.<br>eses A<br>tartet,<br>atione                     | ttrik<br>but<br>öffr<br>en e |
| Wäł<br>Ink<br>wir l<br>nich<br>Wircs<br>sich<br>fügo<br>Sta<br>D<br>D<br>En<br>Zu<br>Fa        | Ilen Sie di<br>rementel<br>Dei jedem<br>t in der ol<br>das Sper<br>der Dialo<br>en.<br>R&I Sperren<br>atusinformation<br>isziplinphase<br>aten erstellt/g<br>stellungs-/Är<br>ugeordneter f<br>illigkeit                                    | e gewünsch<br>Iles Status<br>Import erh<br>bigen Liste<br>rren oder E<br>g <b>R&amp;I Spe</b><br>- Statusinformat                                                                     | nten Statu<br>attribut:<br>nöht. Das<br>markiert s<br>ntsperren<br><b>rren – St</b>                           | usattr<br>Der V<br>hier <u>c</u><br>sein.<br>mit (<br>t <b>atus</b> )             | ok<br>bute a<br>Nert di<br>jewählt<br><b>DK</b> gest<br>inform         | us.<br>eses A<br>tartet,<br>atione                     | ttrik<br>but<br>öffr<br>en e |
| Wäh<br>Ink<br>wir I<br>nich<br>Wircc<br>sich<br>füge<br>Sta<br>D<br>Er<br>Zu<br>Er<br>Zu       | Ilen Sie di<br>rementel<br>Dei jedem<br>t in der ol<br>das Sper<br>der Dialo<br>en.<br>R&I Sperren<br>atusinformatio<br>isziplinphase<br>aten erstellt/g<br>stellungs-/Är<br>ugeordneter f<br>illigkeit<br>ualitätsprüfur                   | e gewünsch<br>Iles Status<br>Import erh<br>bigen Liste<br>rren oder E<br>g <b>R&amp;I Spe</b><br>- Statusinformat<br>onen einfügen<br>geändert durch<br>iderungsdatum<br>Bearbeiter   | nten Statu<br>sattribut:<br>nöht. Das<br>markiert s<br>ntsperren<br>rren – St<br>tion einfügen                | usattr<br>Der V<br>hier g<br>sein.<br>mit (<br>tatus                              | OK<br>Dert di<br>Jewählt<br>DK ges<br>inform                           | us.<br>eses A<br>tartet,<br>atione                     | ttrib<br>but<br>öffn<br>en e |
| Wäh<br>Ink<br>wir l<br>nich<br>Wircsich<br>füge<br>Sta<br>D<br>En<br>Zi<br>Zi<br>Zi<br>R       | Ilen Sie di<br>rementel<br>Dei jedem<br>t in der ol<br>das Sper<br>der Dialo<br>en.<br>R&I Sperren<br>atusinformatio<br>isziplinphase<br>aten erstellt/g<br>stellungs-/Är<br>ugeordneter I<br>illigkeit<br>ualitätsprüfur<br>iorität der Är | e gewünsch<br>Iles Status<br>Import erh<br>bigen Liste<br>rren oder E<br>g <b>R&amp;I Spe</b><br>- Statusinformat<br>onen einfügen -<br>geändert durch<br>iderungsdatum<br>Bearbeiter | nten Statu<br>sattribut:<br>nöht. Das<br>markiert s<br>ntsperren<br>rren – St<br>tion einfügen                | usattr<br>Der V<br>hier <u>c</u><br>sein.<br>mit <b>(</b><br>t <b>atus</b> )      | OK<br>Dert di<br>Jewählt<br>DK gest<br>inform                          | us.<br>eses A<br>tartet,<br>atione                     | ttrit<br>but<br>öffn<br>en e |
| Wäł<br>Ink<br>wir l<br>nich<br>Wircsich<br>füge<br>Sta<br>D<br>Eu<br>Zi<br>Zi<br>Ra<br>Q<br>Pi | Ilen Sie di<br>rementel<br>Dei jedem<br>t in der ol<br>das Sper<br>der Dialo<br>en.<br>R&I Sperren<br>atusinformatio<br>isziplinphase<br>aten erstellt/g<br>stellungs-/Är<br>ugeordneter f<br>illigkeit<br>ualitätsprüfur<br>iorität der Är | e gewünsch<br>Iles Status<br>Import erh<br>bigen Liste<br>rren oder E<br>g <b>R&amp;I Spe</b><br>- Statusinformat<br>onen einfügen -<br>geändert durch<br>nderungsdatum<br>Bearbeiter | nten Statu<br>attribut:<br>nöht. Das<br>markiert s<br>ntsperren<br><b>rren – St</b>                           | usattr<br>Der V<br>hier <u>c</u><br>sein.<br>mit <b>(</b><br>tatus                | OK<br>bute a<br>Nert di<br>jewählt<br>DK gest<br>inform                | us.<br>eses A<br>tartet,<br>atione                     | ttrib<br>but<br>öffn<br>en e |

|                  | 🔷 R&I Sperren - Datum und Zeit wählen 🛛 🗆 🗙                                                                                                    |  |  |  |  |  |
|------------------|----------------------------------------------------------------------------------------------------|--|--|--|--|--|
|                  | Dianstag 27 Eabruar 2019 17:17:06                                                                                                    |  |  |  |  |  |
|                  | Dienstag, 27. Februar 2018 17:17:06                                                                                                    |  |  |  |  |  |
|                  | OK Abbrechen                                                                                                    |  |  |  |  |  |
|                  | Klicken Sie auf 🔄, um das aktuelle Datum und die aktuelle<br>Uhrzeit einzufügen. Mit den Pfeiltasten kann das Datum ver-<br>ändert werden. Die Uhrzeit kann hier nicht geändert werden. |  |  |  |  |  |
|                  | Über 💟 wird eine Monatsübersicht zur Datumsauswahl an-<br>gezeigt.                                                                                                    |  |  |  |  |  |
|                  | ▲ März 2018 ►                                                                                                    |  |  |  |  |  |
|                  | Mo Di Mi Do Fr Sa So                                                                                                    |  |  |  |  |  |
|                  | 26 27 28 1 2 3 4<br>5 6 7 8 9 10 11                                                                                                    |  |  |  |  |  |
|                  | 12 13 14 15 16 17 18                                                                                                    |  |  |  |  |  |
|                  | 26 27 28 29 30 31 1                                                                                                    |  |  |  |  |  |
|                  | 2 3 4 5 6 7 8                                                                                                    |  |  |  |  |  |
|                  | 13:49 🗢 🗸                                                                                                    |  |  |  |  |  |
|                  | Bei der angezeigten Uhrzeit können die Minuten über 🗲 und                                                                                                    |  |  |  |  |  |
|                  | die Stunden mit geändert werden. Auch ein manuelles                                                                                                    |  |  |  |  |  |
|                  | Andern der Unrzeit ist möglich.                                                                                                    |  |  |  |  |  |
|                  | Ist die Option nicht markiert, wird das Sperren und Entsper-<br>ren ohne Abfrage der Statusinformationen durchgeführt.                                                                  |  |  |  |  |  |
|                  | Sie können festlegen, ob nach dem Sperren oder Entsperren                                                                                                    |  |  |  |  |  |
| Assistent nach   | ein Assistent gestartet werden soll.                                                                                                    |  |  |  |  |  |
| Sperren starten  | Klicken Sie auf um den Dialog <b>Objekte auswählen</b>                                                                                                    |  |  |  |  |  |
| Assistent nach   | <b>LASSISTENTEN J</b> ZU OMMEN.<br>Wöhlen Sie einen speziell auf die Eunktionalität von <b>Det</b>                                                                                      |  |  |  |  |  |
| Freigabe starten | Sperren angepassten Assistenten aus der Liste aus und be-<br>stätigen Sie die Auswahl mit <b>OK</b> .                                                                                   |  |  |  |  |  |

### **1.1** Regeln für das Sperren von Objekten

#### **Gesperrt werden:**

- **Boolesche Attribute**, entweder wenn sie gesetzt sind oder in den Attributeigenschaften die Eigenschaft **Manuelle Eingabe** gesetzt ist.
- Alle Anschlüsse, die direkt zu einem gesperrten Gerät gehören.
- **Geräte- und Massenstromzustände**, wenn sie direkt auf dem Blatt dargestellt sind. Attribute, die vom Quellprojekt vererbt wurden, werden allerdings nicht gesperrt.
- Alle direkt zugeordneten chemische Komponentengruppen und chemische Komponenten eines gesperrten Massenstroms.

- **Shapes**, die auf einem gesperrten Blatt dargestellt sind. Am Shape wird die Eigenschaft **Gesperrt durch R&I** gesetzt.
  - Nach dem Aktualisieren bleibt ein gesperrtes Shapes gesperrt.
  - An einem gesperrten Shape können automatische Anschlüsse erzeugt werden.
- **Netze** (Verbindungen), mit 2 Verbindungspunkten auf dem gesperrten Blatt. In Visio werden folgende Aktionen in einem gesperrten Netz nicht im Kontextmenü angeboten:
  - Suche Potenzial/Stoff
  - Potenzial blattübergreifend löschen
  - Verknüpfung zu Potenzial löschen
  - Shape löschen
  - Funktion mit verknüpften Objekten löschen.

Wird in einem nicht gesperrten Netz **Potenzial blattübergreifend löschen** gestartet, werden alle nicht gesperrten Verknüpfungen gelöscht. Für gesperrte Verknüpfungen, die nicht gelöscht werden können, wird eine Meldung angezeigt.

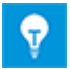

Beim Kopieren eines gesperrten Objekts wird die Sperrung des Objekts und seiner Attribute nicht übernommen.

- Ein Objekt, das noch auf einem anderen, gesperrten Blatt vertreten ist, kann nicht entsperrt werden.
  - Ein Blatt kann entsperrt werden, auch wenn es Objekte enthält, die noch gesperrt sind.

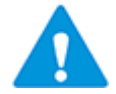

Gesperrte Objekte können ersetzt werden, wenn dadurch keine gesperrten Attribute geändert werden oder die Attribute am Objekt leer sind.

#### Nicht gesperrt werden:

- Alle nicht editierbaren (virtuellen) Attribute (Teil von, Assoziiert mit... etc.).
- Formelattribute
- Geräte- und Massenstromzustände, wenn das Quellobjekt gesperrt wird.

### **1.2** Darstellung gesperrter Objekte in Visio

In Visio können die gesperrten Objekte auf einem R&I-Diagramm farbig markiert werden.

#### Wie Sie gesperrte Objekte im Diagramm farbig markieren

- 1. Öffnen Sie das R&I Diagramm in Visio.
- 2. Klicken Sie im Reiter **EB Werkzeuge** auf den Pfeil 🔹 bei **Gesperrten Status mar**kieren.

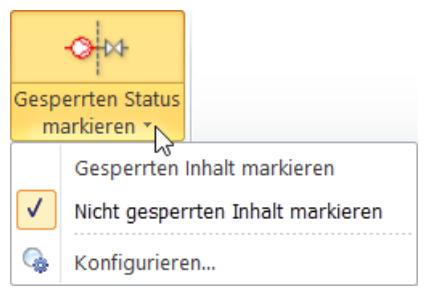

- 3. Wählen Sie im Kontextmenü, ob Sie gesperrte oder nicht gesperrte Inhalte markieren wollen.
- Klicken Sie auf Konfigurieren..., um die Farbe der Markierung festzulegen.
   Der Dialog Markierung von gesperrtem Inhalt konfigurieren wird geöffnet.

| Markierung von gesperrtem Inhalt konfigurieren |             |      |  |  |
|------------------------------------------------|-------------|------|--|--|
|                                                |             |      |  |  |
|                                                |             |      |  |  |
| Farbe verwenden                                | <b>v</b>    |      |  |  |
| Farbe                                          | 87; 255; 87 |      |  |  |
| Transparenz verwenden                          |             |      |  |  |
| Transparenzwert in %                           | 60          |      |  |  |
|                                                |             |      |  |  |
|                                                |             |      |  |  |
|                                                |             |      |  |  |
|                                                |             |      |  |  |
|                                                |             |      |  |  |
| 0                                              | OK Abbre    | chen |  |  |
|                                                |             |      |  |  |

- 5. Legen Sie fest, mit welcher Farbe und mit welchem Tranzparenzwert die markierten Inhalte angezeigt werden sollen.
- 6. Klicken Sie auf das Icon , um die Markierungen der nicht gesperrten oder gesperrten Objekte anzuzeigen.